# ФУНКЦИОНАЛЬНАЯ ВОЗМОЖНОСТЬ "Классификация задач"

# Функциональное назначение:

# Инструкция:

## Скачать инструкцию в формате PDF Виды задач и типовые описания

Аналитика по задачам ведется в двух основных подразделах: Виды задач и Типовые описания.

Переход к справочнику Виды задач: Настройка и НСИ Справочники Виды задач (Рис. 1).

## Рис. 1 – Переход к подразделу Виды задач

Справочник **Виды задач** имеет структуру каталога. Все элементы на верхнем уровне предопределены для того, чтобы иметь возможность проводить аналитику. На данный момент выделено 4 группы задач (Рис.1): внутренние работы, консалтинг (работа консультантов), разработка (работа программистов), прочее.

При переходе к форме настройки группы задач (Рис. 2) можно вручную указать:

## Рис.2 – Форма настройки группы задач

- Наименование наименование группы задач.
- Описание появляется в виде хинта.
- Функциональная должность ответственный за выполнение.
- Вид документации необходим для того, чтобы при закрытии данного типа задач указывалась отметка о необходимости разработки документации.
- Уровень проблемы указывается для корректной загрузки информации в личный кабинет. Справочник Уровни проблемы содержит перечень доступных для выбора уровней проблемы (Рис. 3). Создавать дополнительные уровни проблемы в справочнике не рекомендуется.

#### Рис. 3 – Справочник Уровни проблемы

## Справочник Виды задач используется в Задачах (Рис. 4).

×

×

×

×

Также, группы задач и их типы отображаются на форме закрытия задачи (Рис. 5).

#### Рис. 5 – Форма закрытия задачи

Справочник **Типовые описания** находится в разделе **Настройка и НСИ Типовые описания**. Типовое описание задачи – описание в теле задачи при ее создании (Рис.6).

Рис. 6 - Типовое описание задачи

Типовое описание по умолчанию появляется в теле любой задачи при создании (Рис. 7).

Рис. 7 - Типовое описание задачи по умолчанию

Типовое описание задачи УП появляется при создании задач, привязанных к УП (Рис. 8).

Рис. 8 - Типовое описание задачи УП

На форме настройки типового описания задачи указывается **Наименование задачи**. Заполняется поле самого описания задачи, которое необходимо выводить при создании той или иной задачи.

При создании новой задачи описание загружается в соответствии с **Видом задачи** и отображается как «По умолчанию» (Рис. 9).

Рис. 9 - Форма создания задачи

При выборе иного описания из списка, описание в поле изменится на выбранное (Рис. 10).

Рис. 10 - Замена типового описания задачи

#### Список изменений в релизах:

×

×

×

×

×

×

From: http://wiki.parus-s.ru/ - **ИМЦ Wiki** 

Permanent link: http://wiki.parus-s.ru/doku.php?id=okabu:up:func:e9ff34ce\_e6e3\_11e6 \_949b\_0050569e7e0a

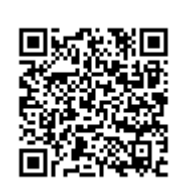

Last update: 2018/10/21 18:19